# WorkspaceOne Install Guide

Please select your operating system below and follow the install guide.

- Install the asset management agent after hours if possible, and not while actively working in applications
- After installation completes please restart your laptop
- Quit all applications such as (Outlook, Slack, Zoom, etc.) and leave your machine running so it can download/install any missing core apps
- If you see any error messages during or after the install, please share with helpdesk@couchbase.com

#### Contents:

| Mac OS     | 2  |
|------------|----|
| Windows OS | 9  |
| Linux      | 19 |

### Mac OS

- 1. Navigate to the following URL <a href="https://getws1.com/">https://getws1.com/</a>
- 2. Click the "**Download Hub**" button on the left for macOS.

|                             | 🛱 getws1.cr                                                                                                    | om X                                                                                                    | <b>b b</b> +           |
|-----------------------------|----------------------------------------------------------------------------------------------------|----------------------------------------------------------------------------------------------------|------------------------|
| <b>vm</b> ware <sup>.</sup> |                                                                                                    |                                                                                                    |                        |
| Workspace<br>devic          | Workspace<br>Intel<br>ONE <sup>®</sup> Intelligent Hub is the<br>for access to resources<br>macOS<br>Download Hub | e ONE"<br>Iligent Hub<br>the app you use to re<br>s within your organiza<br>iPadOS<br>iPadOS<br>App Store<br>Already have Intelligent<br>Hub? Tap Here | egister your<br>ation. |

3. This will download the agent installer package.

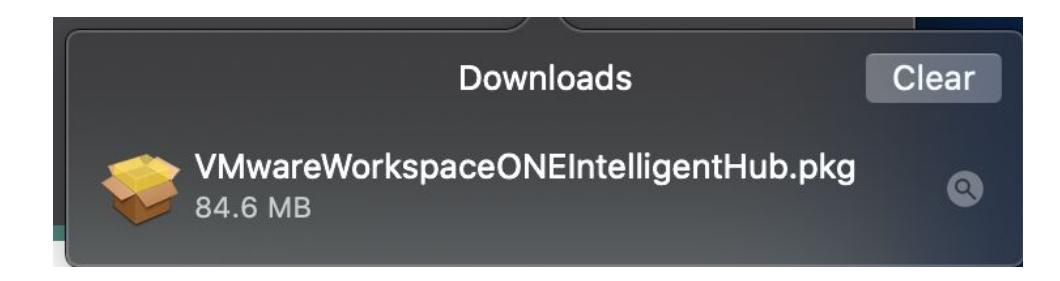

4. Double click the installer package to launch the install dialog box and click continue.

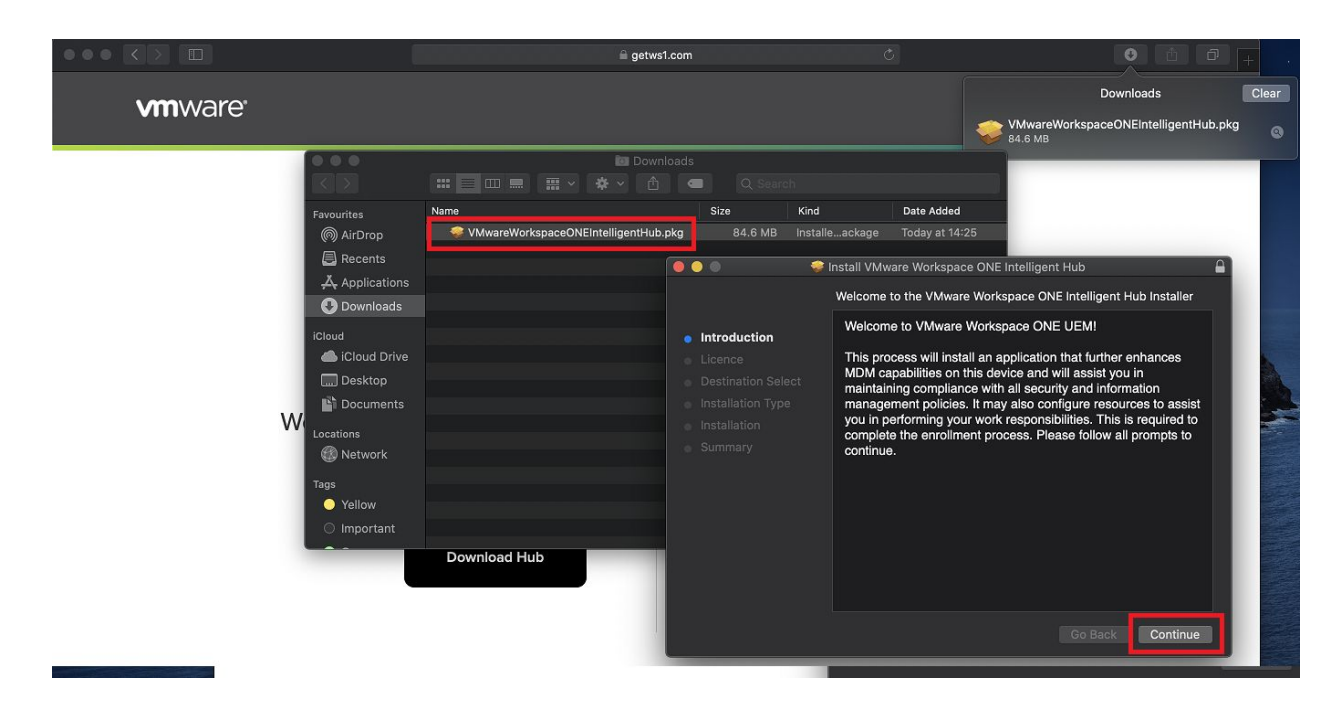

5. During the install you'll be prompted to enter your computer login password or Touch ID (if setup).

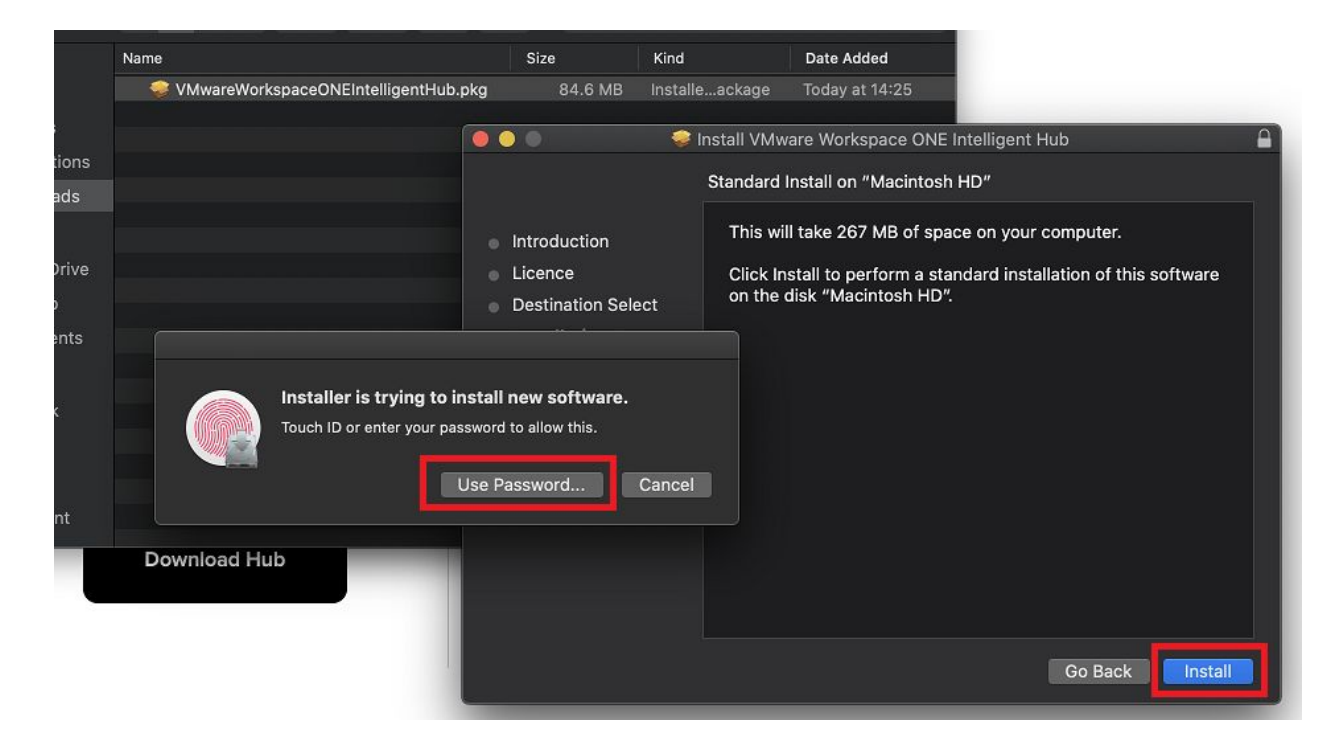

7. Once the installation completes click the **Close** button.

| 🔒 getws1.                          | com                  |                                                                                      |           | Ċ            |                     |                                    |     |                          |           |             |
|------------------------------------|----------------------|--------------------------------------------------------------------------------------|-----------|--------------|---------------------|------------------------------------|-----|--------------------------|-----------|-------------|
|                                    |                      |                                                                                      |           |              |                     |                                    |     | Notifications may includ | e alerts, | Don't Allow |
|                                    |                      |                                                                                      |           |              |                     |                                    |     | sounds and icon badges   | 3.        | Allow       |
|                                    |                      |                                                                                      |           |              |                     | VMwareWorkspac<br>84.6 MB          | eON | ElntelligentHub.pkg      | 0         |             |
| 🔯 Downlo                           | bads                 |                                                                                      |           |              |                     | 1                                  | -   |                          |           |             |
|                                    |                      |                                                                                      |           |              |                     |                                    |     |                          |           |             |
|                                    |                      | Size                                                                                 | Kind      |              | Date Added          |                                    |     |                          |           |             |
| VMwareWorkspaceONEIntelligentHub.p | kg                   | 84.6 MB                                                                              | Installe. | .ackage      | Today at 14:25      |                                    |     |                          |           |             |
| (                                  | ••                   | •                                                                                    | 💡 Ir      | istall VMwa  | are Workspace ONE   | Intelligent Hub                    | -   | <b>A</b>                 |           |             |
|                                    |                      |                                                                                      |           | The installa | ation was completed | d successfully.                    |     |                          |           |             |
| wnload Hub                         | In<br>Li<br>In<br>Si | troduction<br>icence<br>estination Sele<br>istallation Type<br>istallation<br>ummary | ct        | Th           | ne installatio      | on was succ<br>vare was installed. | ces | sful.                    |           |             |
|                                    |                      |                                                                                      |           |              |                     |                                    |     | Close                    |           |             |

8. A new window should launch, enter your Couchbase email address and click Next.

| [ | Email or Server Address<br>first.lastname@couchbase.com | ] |
|---|---------------------------------------------------------|---|
|   | Next                                                    |   |

\*\*You might encounter an issue where the system doesn't recognize your email address after clicking **Next**, and will return an error. <u>If this happens</u> please enter the following information *instead* of your email address.

Server Address:ds1380.awmdm.com(Then click next and enter Group ID below)Group ID:COUC7467

9. You should see a notification prompt asking for the Workspace ONE Hub to allow notifications, click **Allow**.

Workspace ONE Intelligent Hub"...Don't AllowNotifications may include alerts,<br/>sounds and icon badges.Allow

10. In the next window you'll see an Okta login prompt. Enter your Couchbase email and Okta password, and click **Sign In**.

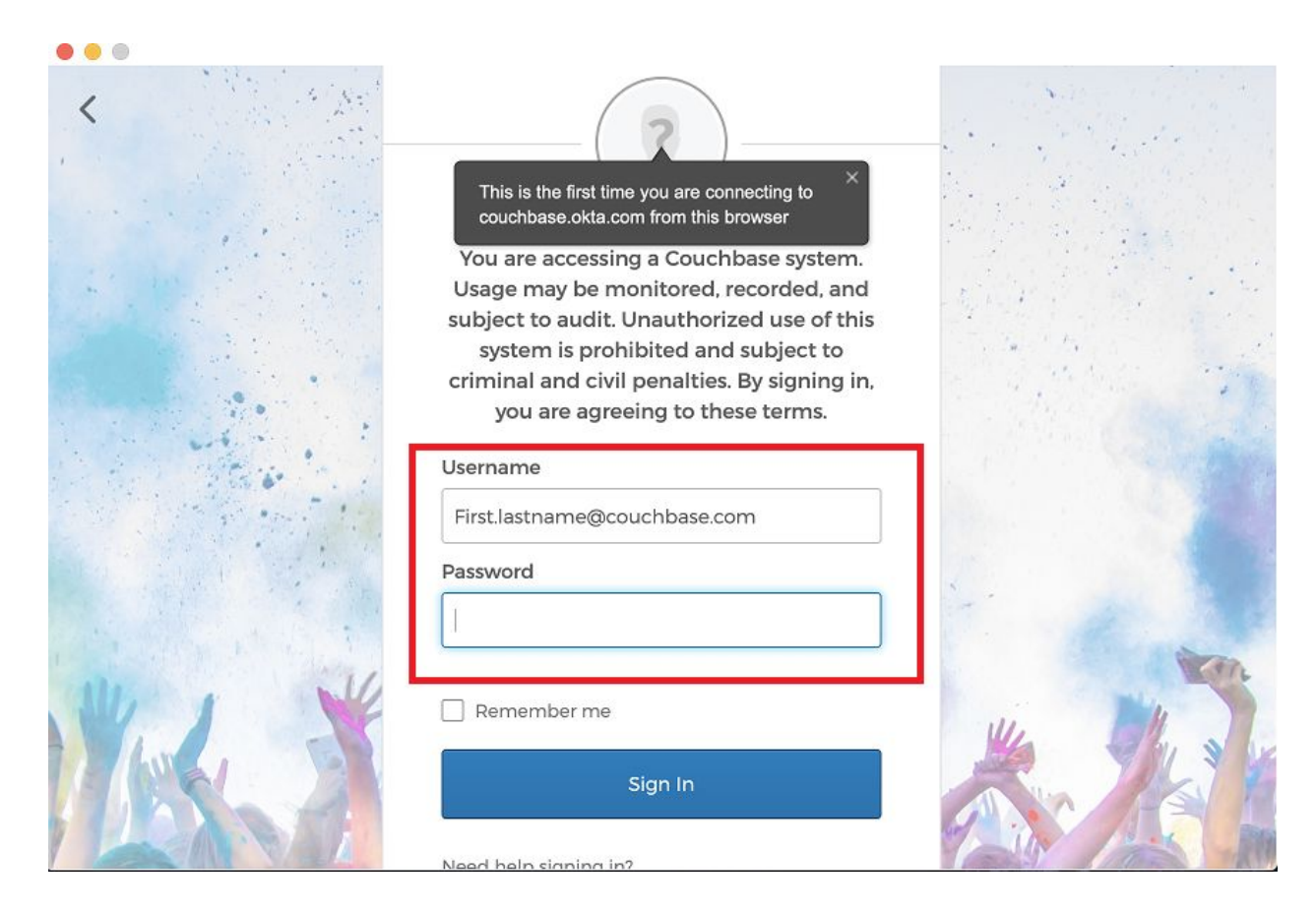

11. You should then get a 2FA prompt, depending on what method you chose during your initial OKta setup, you'll need to use your mobile device to check your notification to authenticate.

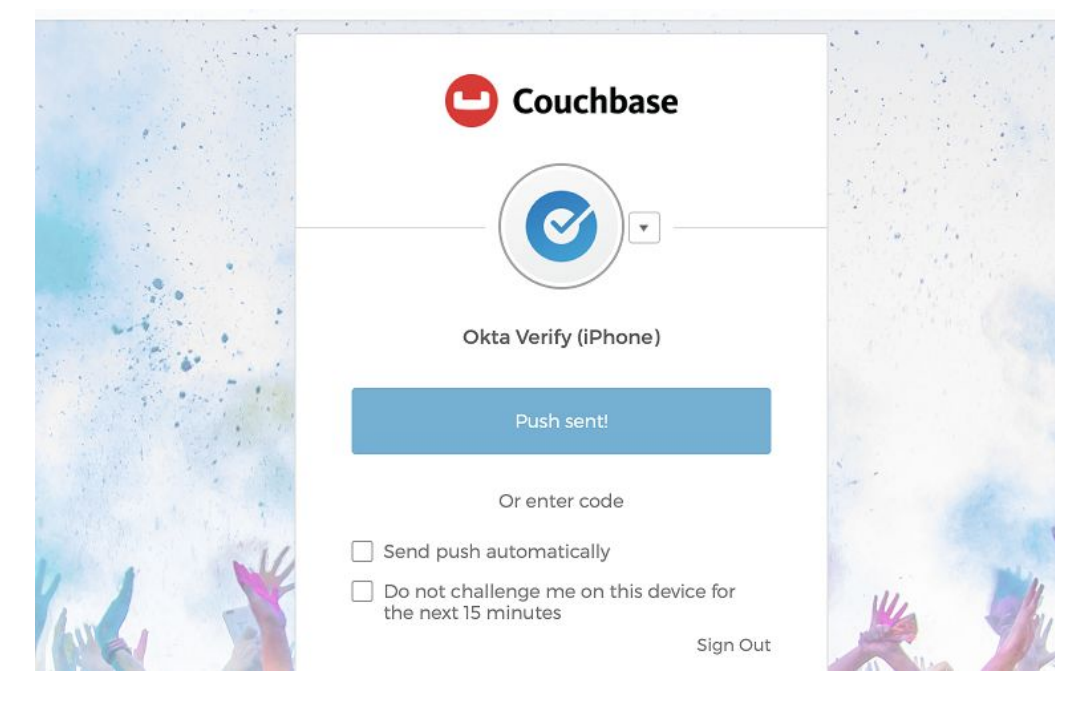

12. You should see a prompt advising the Workspace Services list. Click Next.

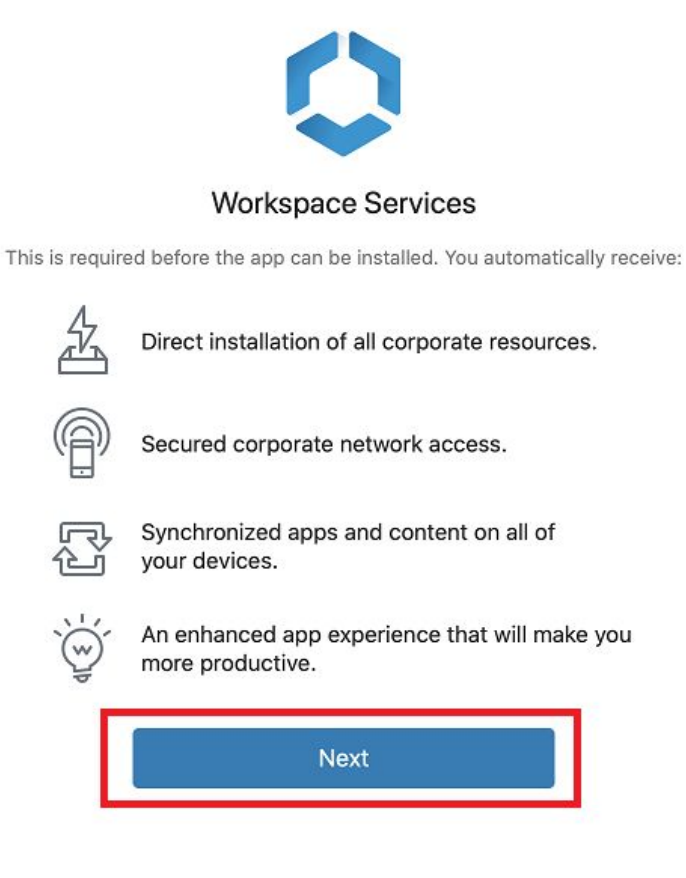

13. The next step is to install the Workspace Services profile. Click Install.

|                                                   | Profiles                                                                 | Q Search                               |
|---------------------------------------------------|--------------------------------------------------------------------------|----------------------------------------|
| Are you sure you wa<br>This profile will configur | ant to install "Workspace Serv<br>e your Mac with the following: Profile | <b>rices"?</b><br>e Service Enrolment. |
| Show Profile                                      |                                                                          | Cancel Install                         |
| No profiles installed                             |                                                                          |                                        |

14. The last step is to install the Device Manager for the endpoint. Click Install.

| • • • | $\langle \rangle$  |                                                                                               | Profiles                                                                              | Q Search                        |   |
|-------|--------------------|-----------------------------------------------------------------------------------------------|---------------------------------------------------------------------------------------|---------------------------------|---|
|       | Are<br>The<br>apps | you sure you want to ins<br>administrator may collect pers<br>s, and remotely erase data on y | tall "Device Manager"?<br>onal data, add/remove accounts and re<br>rour computer.     | estrictions, install and lis    | t |
|       |                    |                                                                                               | Device Manager<br>Verified                                                            |                                 |   |
|       |                    | Description                                                                                   | Device Management profile to m<br>activate access to work applicat<br>on your device. | hanage and<br>ions and services |   |
|       |                    | Signed                                                                                        | *.awmdm.com                                                                           |                                 |   |
|       |                    | Received                                                                                      | 9 Jun 2020 at 14:29                                                                   |                                 |   |
|       |                    | Diahte                                                                                        | Frase all data on this compute                                                        | ncel Install                    |   |
| +-    |                    |                                                                                               |                                                                                       |                                 | ? |

15. You've successfully installed the endpoint agent on your computer! Click **Done**.

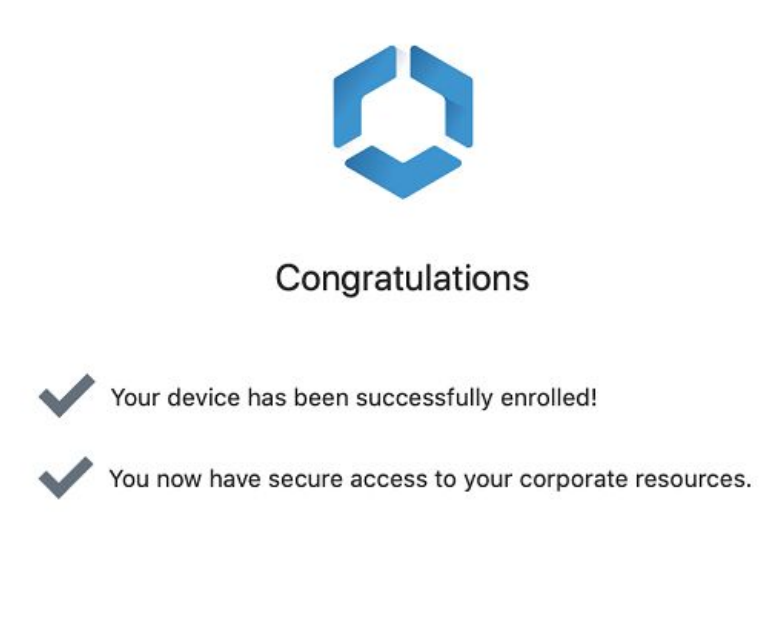

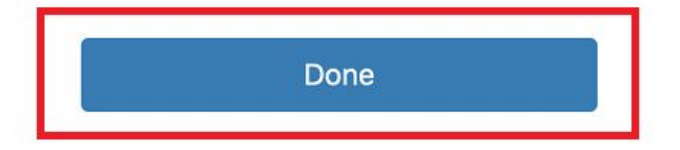

You have successfully installed the MDM agent on your device and synced it with your Okta account for company management.

If you encounter any issues please contact <u>helpdesk@couchbase.com</u> - thank you.

### Windows OS

- 1. Navigate to the following URL <a href="https://getws1.com/">https://getws1.com/</a>
- 2. Click the blue button, "Download Hub for Windows 10".

#### **vm**ware<sup>®</sup>

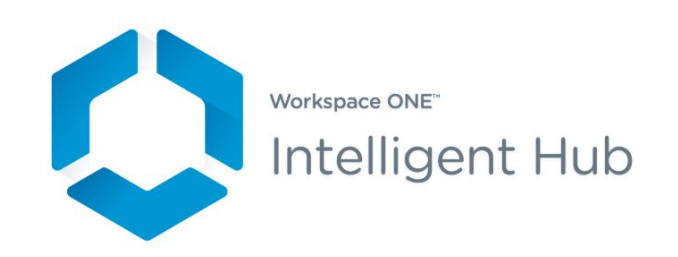

Workspace ONE<sup>®</sup> Intelligent Hub is the app you use to register your device for access to resources within your organization.

Download Hub for Windows 10

- 3. The endpoint agent installer should download.
- 4. Double-click the installer from where you saved it to launch the install.

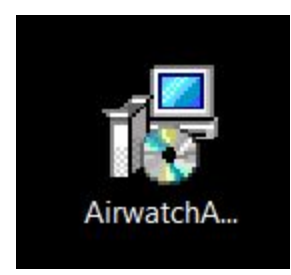

5. Click **Next** to start the installation.

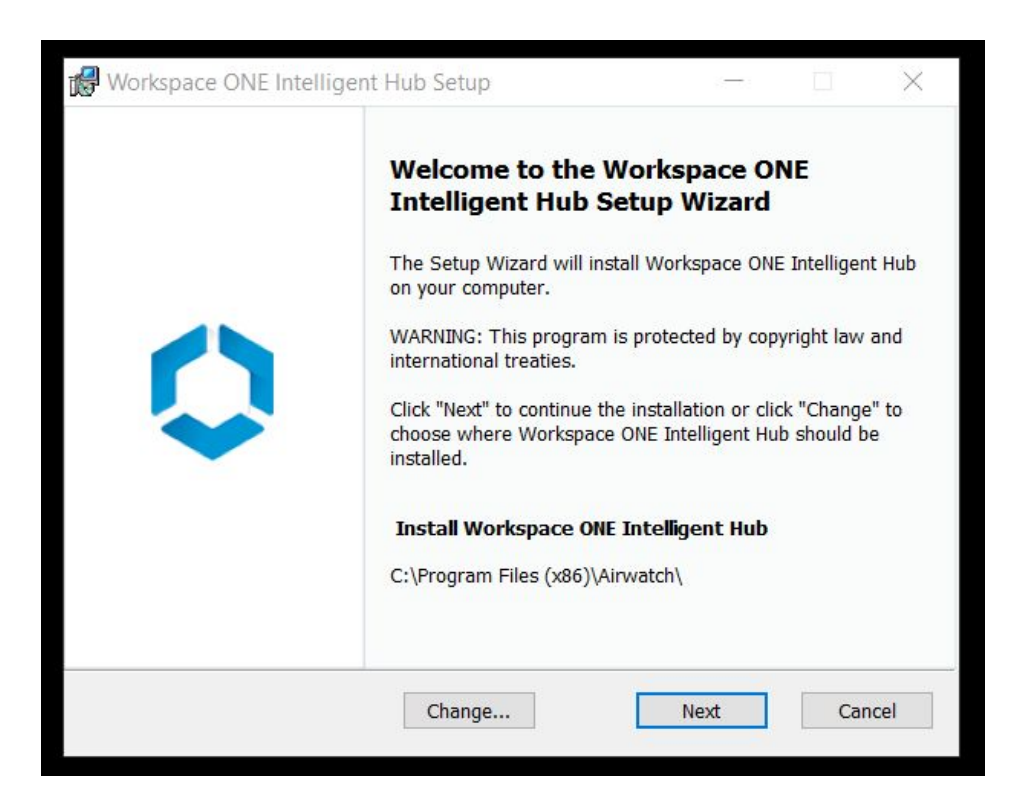

6. Accept the License Agreement: Click Next.

| Please read the following license agreement carefu                                                                                                    | ılly                                                                                                    |                                                                          |
|----------------------------------------------------------------------------------------------------|----------------------------------------------------------------------------------------------------|--------------------------------------------------------------------------|
| End User License Ag                                                                                                    | greement                                                                                                    |                                                                          |
| IMPORTANT! READ THIS DOCUMENT CAREF                                                                                                    | JLLY.                                                                                                    |                                                                          |
| THE TERMS AND CONDITIONS OF THIS END U<br>(THE " <b>EULA</b> ") CONSTITUTE A LEGAL AGREEM<br>AN INDIVIDUAL OR, IF PURCHASED OR OTHEI<br>AN ENTITY, SUCH ENTITY) ( <b>"CUSTOMER"</b> ) AN<br>TO USE OF THE PROPRIETARY AIRWATCH <sup>®</sup> SO<br>AN AIRWATCH ORDER, (2) INSTALLING, COPY | ISER LICENSE AGR<br>ENT BETWEEN YC<br>RWISE ACQUIRED<br>D AIRWATCH WIT<br>DFTWARE. BY (1) P<br>ING, DOWNLOAD | REEMENT<br>DU (EITHER<br>DY OR FOR<br>TH RESPECT<br>EXECUTING<br>DING OR |
| I accept the terms in the License Agreement                                                                                                    |                                                                                                    | Print                                                                    |
|                                                                                                    |                                                                                                    |                                                                          |

7. Click Install.

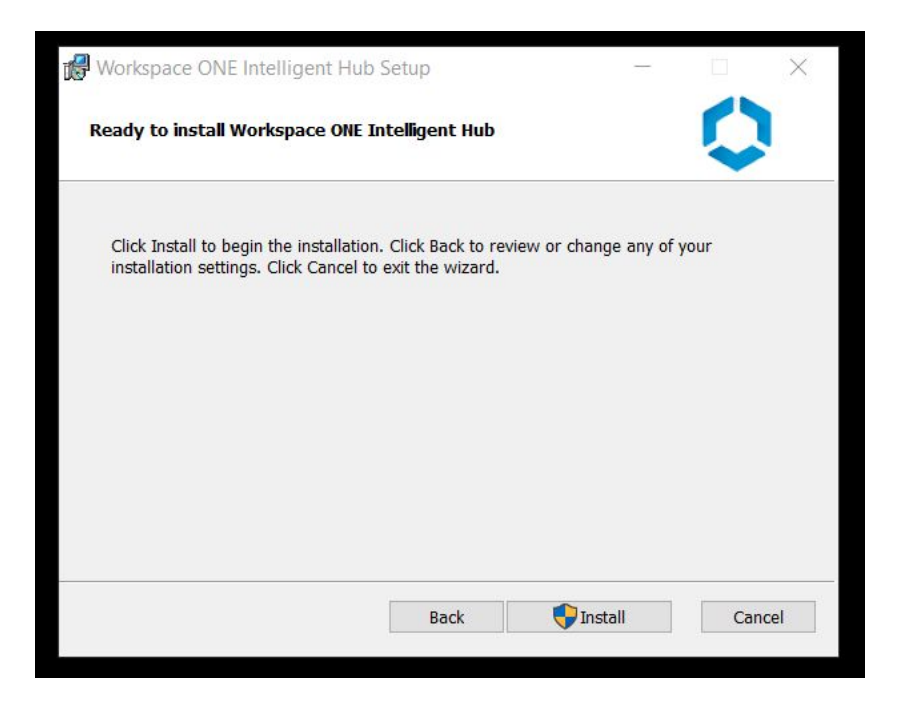

8. Wait for the installer progress to complete.

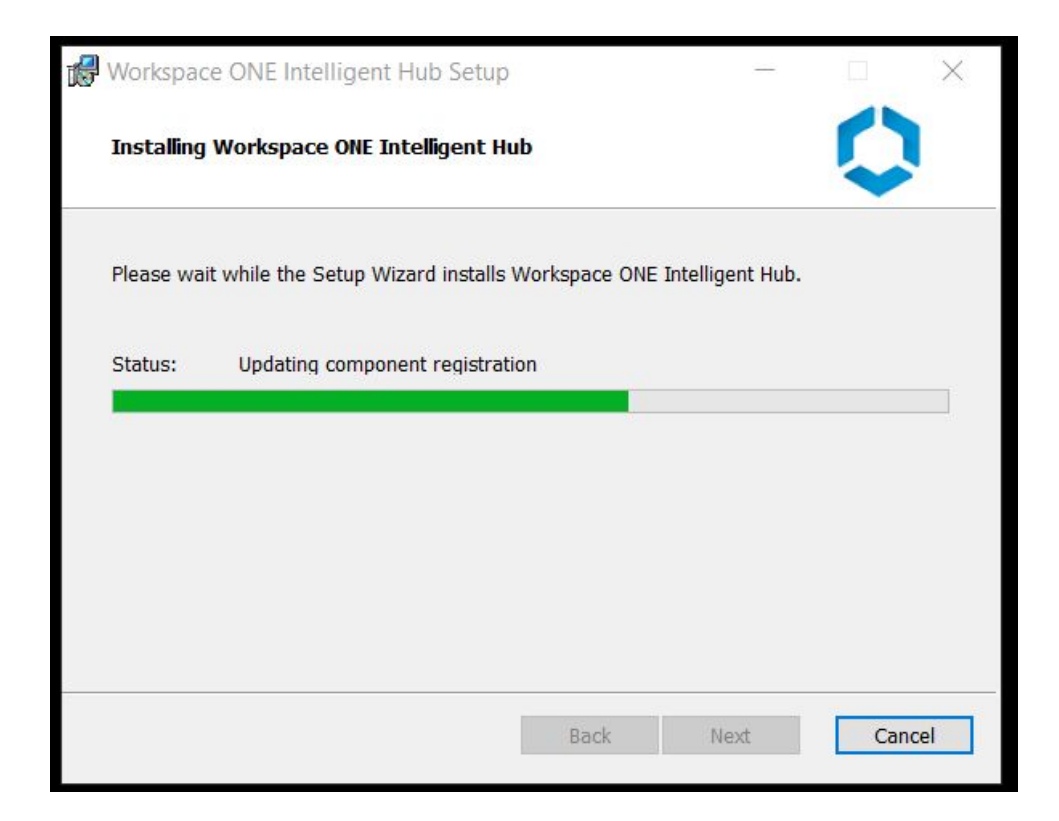

9. Click Finish.

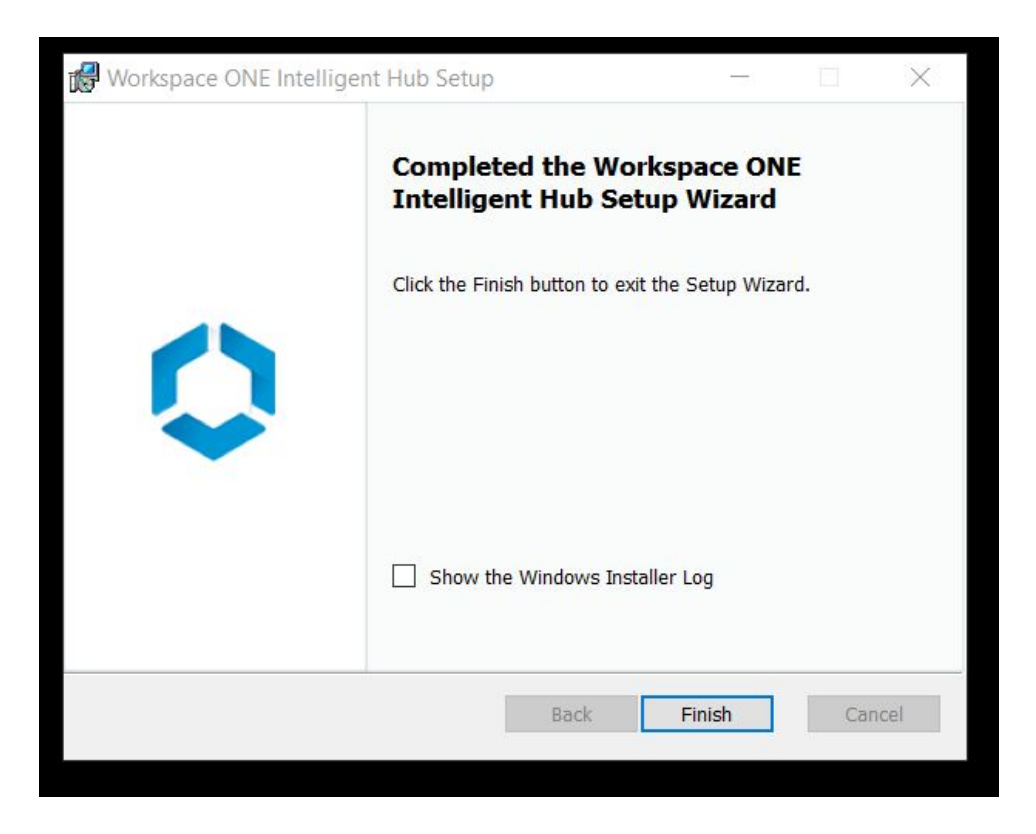

10. A window should appear finalizing the agent/hub installation.

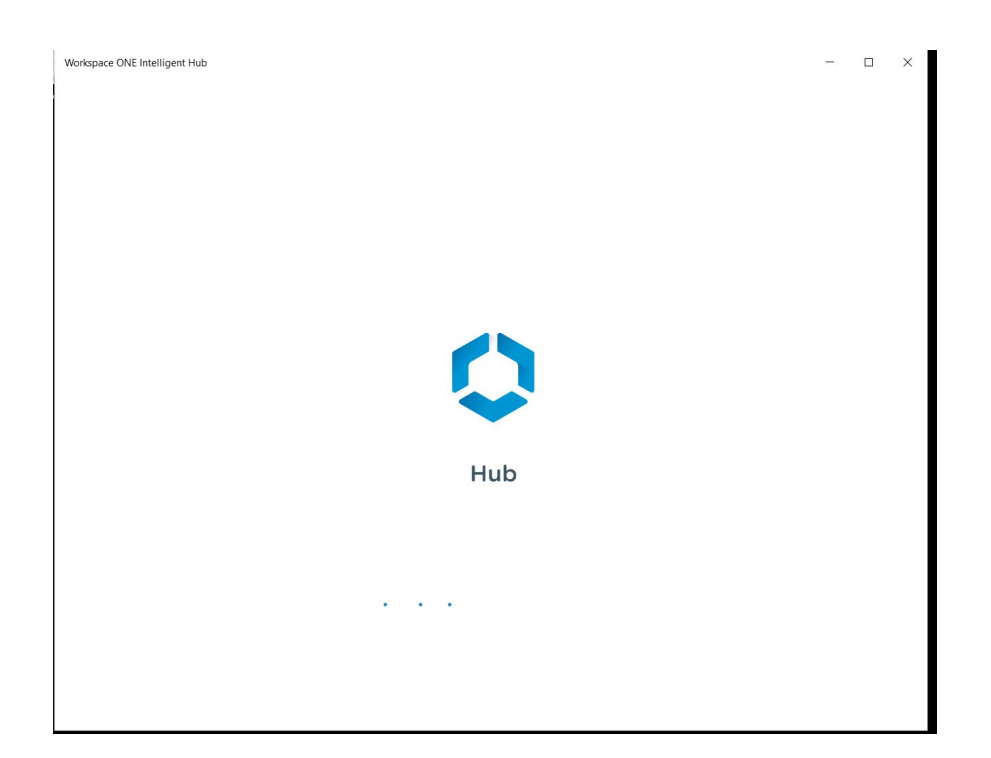

11. Enter your Couchbase email address and click **Next**.

\*\*You might encounter an issue where the system doesn't recognize your email address after clicking **Next**, and will return an error. <u>If this happens</u> please enter the following information *instead* of your email address.

| Server | Address: |
|--------|----------|
| Group  | ID:      |

ds1380.awmdm.com COUC7467 (Then click next and enter Group ID below)

| Workspace ONE Intelligent Hub |                         | - |     | Х |
|-------------------------------|-------------------------|---|-----|---|
|                               |                         |   | to: |   |
|                               |                         |   |     |   |
|                               | Email or Server Address |   |     |   |
|                               | Next                    |   |     |   |
|                               |                         |   |     |   |

12. You should see an Okta login prompt. Enter your Couchbase email address and Okta password and click **Sign In**.

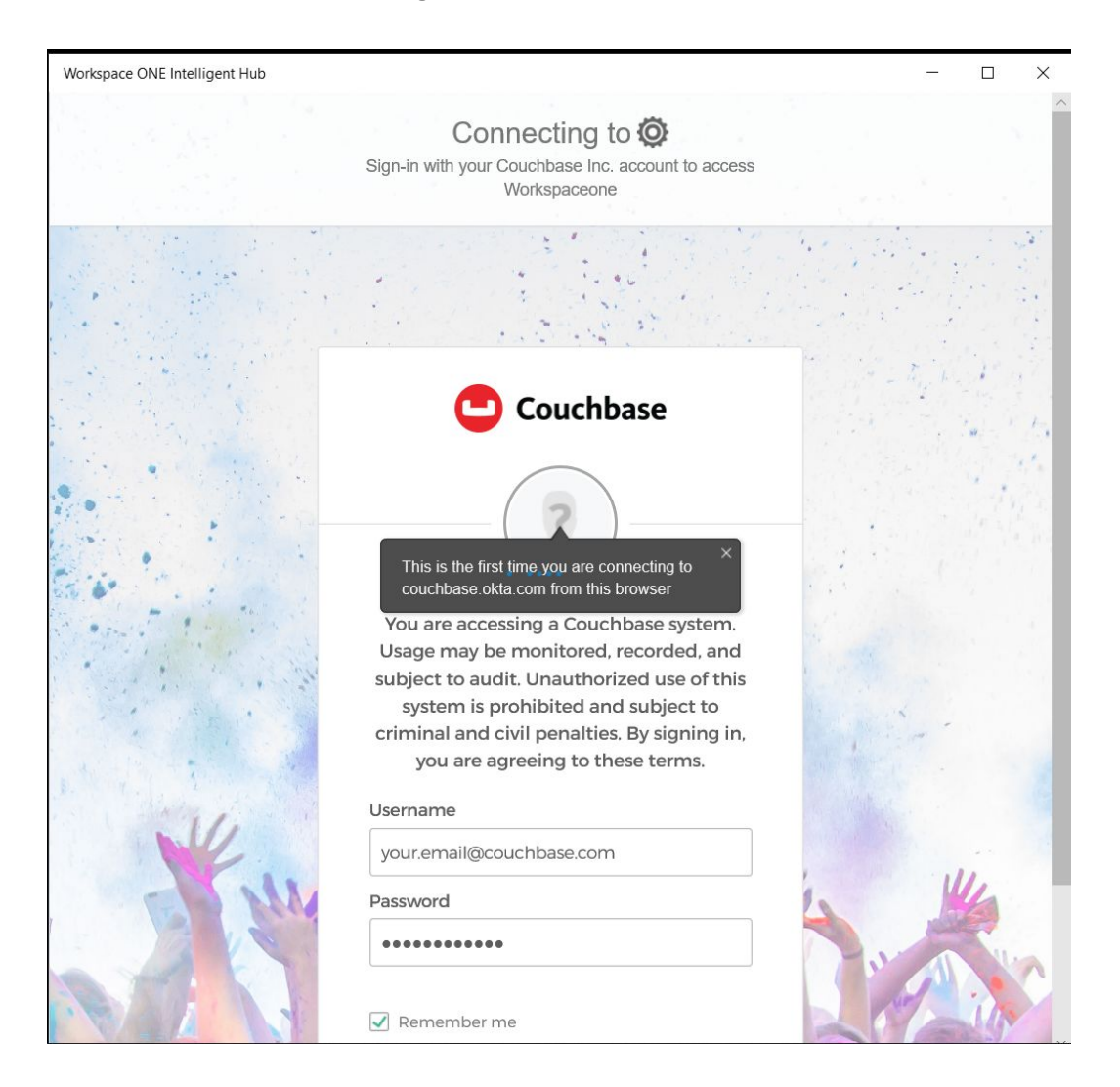

13. You should get a 2FA prompt, depending on what method you chose during your initial Okta setup, you'll need to use your mobile device to check your notification to authenticate.

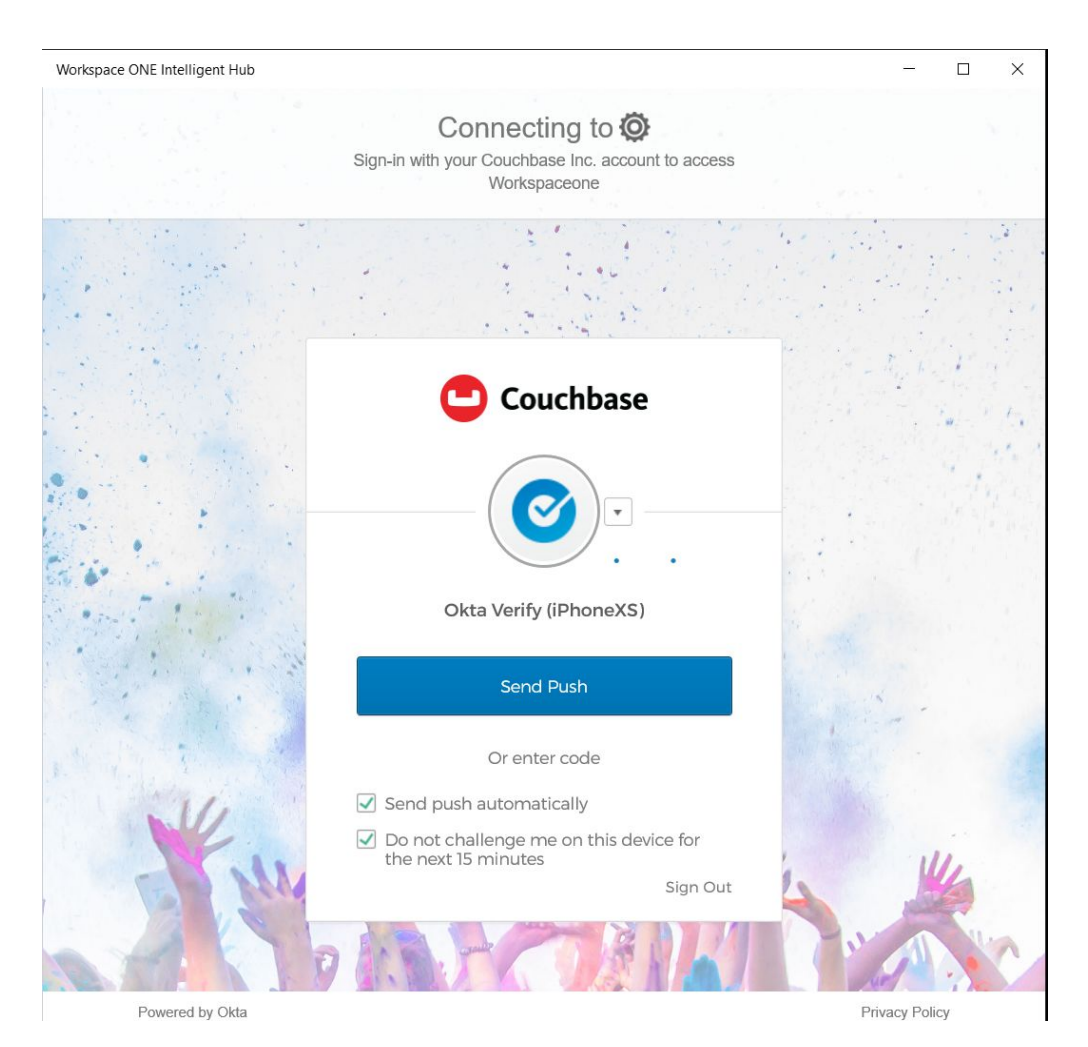

#### 14. You should see a new prompt, click I Agree.

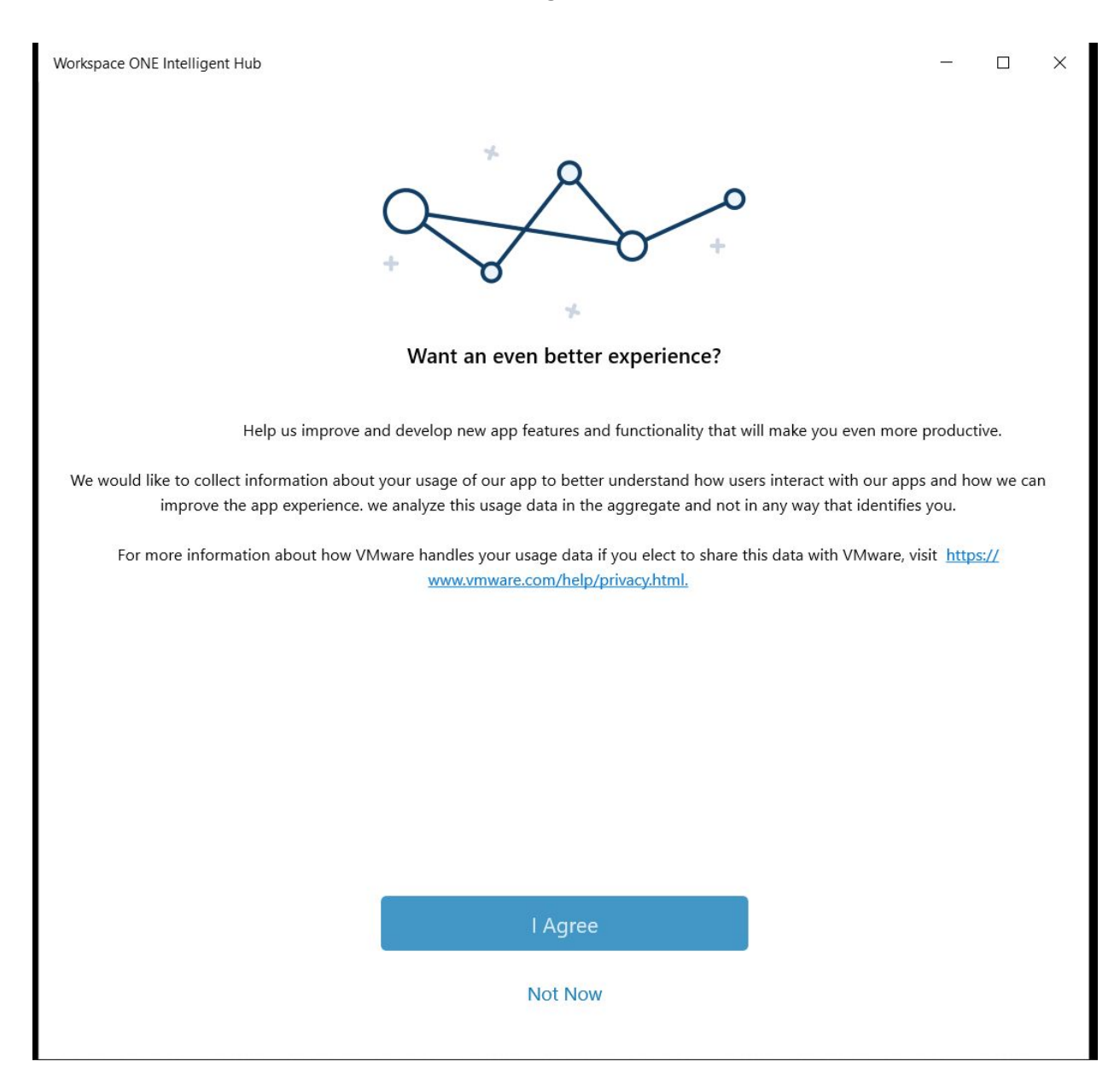

15. You should see a completion prompt, click **Done**.

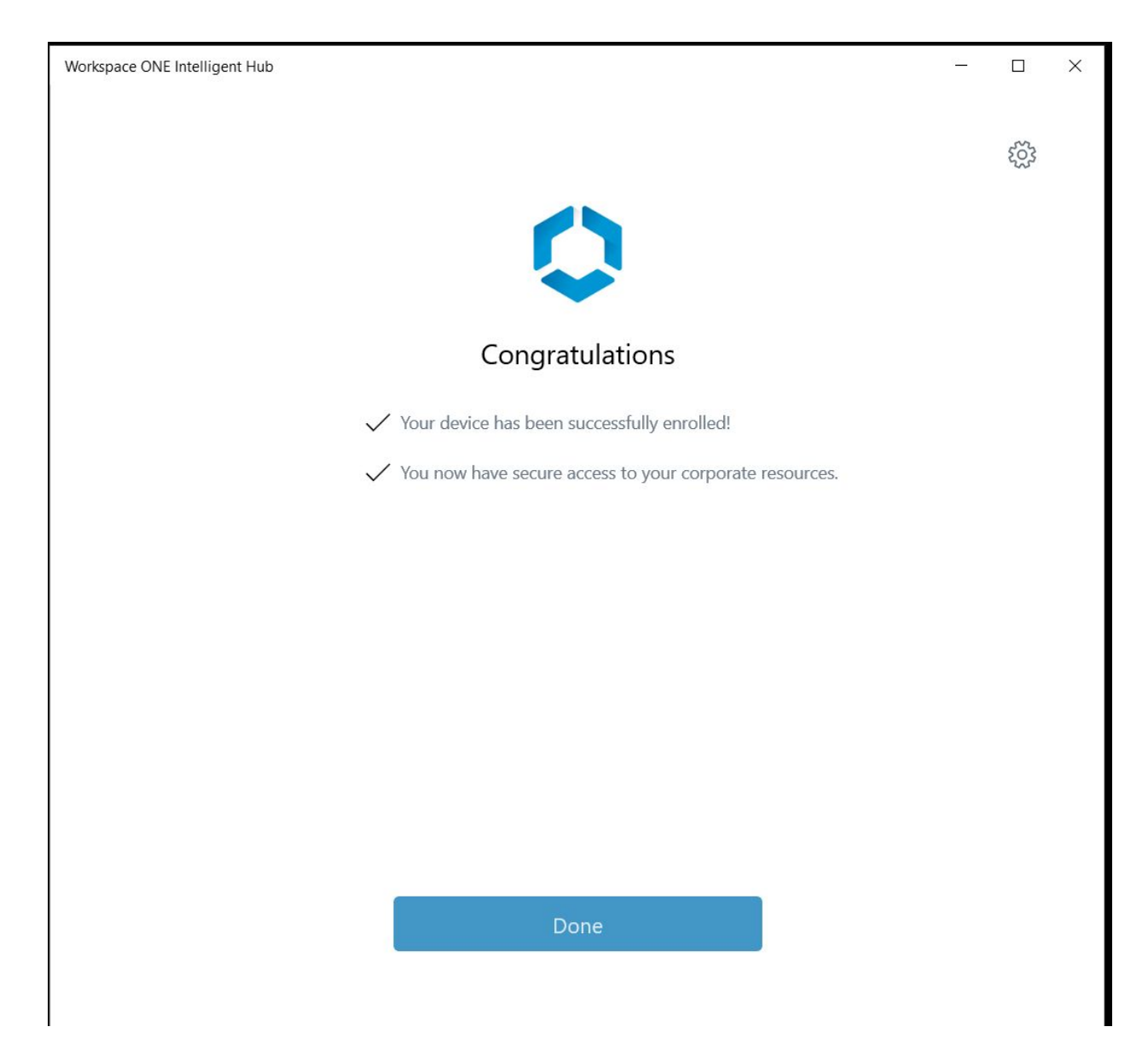

16. You'll see a window like the below pop-up, **please close this**. We're not currently utilizing the Hub functionality. <u>This window only appears at the end of the install and will not pop-up again after restart or shutdown.</u>

| VMware Workspace ONE |                                                            | 17-10. | × |
|----------------------|------------------------------------------------------------|--------|---|
|                      | Workspace ONE*                                             |        |   |
|                      | Username                                                   |        |   |
|                      | Password                                                   |        |   |
|                      | System Domain                                              |        |   |
|                      | Sign in                                                    |        |   |
|                      | Forgot Password?<br>Change to a different domain<br>vmware |        |   |
|                      | Change to a different domain                               |        |   |

You have successfully installed the MDM agent on your device and synced it with your Okta account for company management.

If you encounter any issues please contact <u>helpdesk@couchbase.com</u> - thank you.

## Linux

1. Although MDM supports Linux systems we are not yet requiring Linux users to register their company laptops with MDM at this time. Further communications will follow at the appropriate time to have this OS base register their machine with MDM at a future date.

Any questions or concerns with this please contact <u>helpdesk@couchbase.com</u> - thank you.